### Ўқув режа маълумотларини бошқариш

### Ўқув режа яратиш

Ўқув жараёнини ташкил этишдаги асосий жараёнлардан бири бу ўқув режани яратиш ҳисобланади. Ўқув режа бакалавриат йўналишлари ва магистратура мутахассисликлари учун яратилади.

Ўқув режани яратиш тизимнинг **Oʻquv jarayoni/Oʻquv reja** менюси орқали амалга оширилади (1-расм).

| HEMIS OTM                      | =                       |                      | 🧓 Telekommunikatsiya texnologiyalari | Oʻzbekcha | o 🌷 | JAMSHID ELOV<br>Dekan |
|--------------------------------|-------------------------|----------------------|--------------------------------------|-----------|-----|-----------------------|
| 🚔 Xodimlar 🛛 🗸 🤇               | Asosiy / Oʻquv jarayoni |                      |                                      |           |     |                       |
| 🐮 Talabalar 🛛 🔍 <              |                         |                      |                                      |           |     |                       |
| 🛔 Talaba harakati 🛛 <          | O'quv reja yaratish     | mi boʻyicha qidirish |                                      |           |     |                       |
| 🖉 Oʻquv jarayoni 🛛 🗸           | Nomi °                  | Fakultet             | Actions                              |           | Та  | asdiq Faol            |
| <ul> <li>O'quv reja</li> </ul> |                         |                      |                                      |           |     |                       |

1-расм. Ўқув режа яратиш ойнаси.

Ўқув режа яратиш учун +**O'quv reja yaratish** тугмасини босилади ва натижада "Ўқув режани киритиш ойнаси" экранда ҳосил бўлади (2-расм).

| HEMIS OTM              | =                                             | 🛃 Telekommunikatsiya texnolo                    | ogiyalari Oʻzbekcha 🗢 🤑 JAMSHID ELOV<br><sub>Dekan</sub> |
|------------------------|-----------------------------------------------|-------------------------------------------------|----------------------------------------------------------|
| 🚔 Xodimlar 🛛 <         | Asosiy / Oʻquv reja / Oʻquv reja yaratish     |                                                 |                                                          |
| 🐮 Talabalar 🛛 🔍        | Nomi ° *                                      |                                                 |                                                          |
| 🆀 Talaba harakati 🛛 <  |                                               |                                                 |                                                          |
| 🔎 Oʻquv jarayoni 🛛 🗸 🖌 | Mutaxassislik "                               |                                                 |                                                          |
| O Oʻquv reja           | Tanlash                                       |                                                 | *                                                        |
| O Semestrlar           | Kvalifikatsivalar *                           |                                                 |                                                          |
| O Fanlar bloklari      | Tanlash                                       |                                                 |                                                          |
| O Fanga biriktirish    | 10110001                                      |                                                 |                                                          |
| O Dars jadvali         | Oʻquv yili * Ta'lim shakli *                  | Baholash tizimi *                               |                                                          |
| O Nazorat jadvali      | Oʻquv yilini tanlang 🔹 Ta'lim shaklini tanlar | Baholash tizimini tanlang                       | •                                                        |
| O Imtihonlar ro'yxati  | Oʻqish muddati (yil) *                        | Semestrlar soni *                               |                                                          |
| 🕼 Davomat 🛛 <          |                                               |                                                 |                                                          |
| ✓ O'zlashtirish <      | Kuzgi davr *                                  | Baxorgi davr *                                  |                                                          |
| 🛛 Nazoratlar <         | Kuzgi semestr boshi to Kuzgi semestr yakuni   | Baxorgi semestr boshi to Baxorgi semestr yakuni |                                                          |
|                        |                                               |                                                 |                                                          |
| 💽 Akademik andv 🧹 🤇    |                                               | 🗸 Saqlash                                       |                                                          |

2-расм. Ўкув режани киритиш ойнаси

Ўкув режанинг маълумотларини киритиш куйидагича амалга ошринг:

- Nomi майдонига ўқув режа номини киритинг (ўқув режанинг номида таълим йўналишининг қисқа номи, таълим турининг номи, ўқув йили ва таълим шаклининг номи бўлиши тавсия этилади);
- Mutaxassislik майдонидан мутахассислик номи танланади, агар рўйхатда хеч қандай мутахассислик бўлмаса у холда дастлаб тизимга мутахассисликни киритиб олиш зарур;
- Kvalifikatsiyalar майдонидан квалификация номи танланади, агар рўйхатда хеч қандай квалификация бўлмаса у холда дастлаб тизимга квалификацияни киритиб олиш зарур;

- **O'quv yili** майдонидан ўкув режа тасдикланган ўкув йилини танланг;
- Та'lim shakli майдонидан ўқув режа тегишли бўлган таълим шакли танланади (кундузги, сиртқи, кечки ва бошқалар);
- Baholash tizimi майдонидан ўқув режанинг баҳолаш тизими танланади (100 баллик баҳолаш тизими, 5 баллик баҳолаш тизими, кредит баҳолаш тизими);
- Oʻqish muddati (yil) майдонига ўқув режанинг ўқиш муддати киритилади, масалан бакалавр учун 4 йил, магистр учун 2 йил. Бунда соннинг ўзини киритиш талаб этилади;
- Semestrlar soni майдонидан ўкув режадаги семестрлар сони киритинг, масалан бакалавр учун 8 та семестр, магистр учун 4 та семестр;
- **Kuzgi davr** майдонидан кузги семестрнинг бошланиш ва тугаш санасини белгиланг;
- **Baxorgi davr** майдонидан баҳорги семестрнинг бошланиш ва тугаш санаси белигиланг (3-расм).

Ўкув режага тегишли маълумотлар шакллантирилгандан сўнг Saqlash тугмаси босилади ва натижада ўкув режа яратилди (2-расм).

| HEMIS OTM                             | =                                                  |                 |                   | 👳 Telekommunikatsiya texnologiyala | i Oʻzbekcha | c | JAMSHID ELOV<br>Dekan |
|---------------------------------------|----------------------------------------------------|-----------------|-------------------|------------------------------------|-------------|---|-----------------------|
| 🚔 Xodimlar                            | Asosiy / O'quv reja / Suniy_intellekt_2021-2022    |                 |                   |                                    |             |   |                       |
| 曫 Talabalar                           | Nomi ° *                                           |                 |                   |                                    |             |   |                       |
| 🛔 Talaba harakati                     | Suniy_intellekt_2021-2022                          |                 |                   |                                    |             |   |                       |
| 🖉 Oʻquv jarayoni                      | Mutaxassislik *                                    |                 |                   |                                    |             |   |                       |
| O O'quv reja                          | 5330700 - Axborot texnologiyalarining dasturiy ta' | minoti          |                   | X *                                |             |   |                       |
| O Semestrlar                          | Kvalifikatsiyalar *                                |                 |                   |                                    |             |   |                       |
| O Fanlar bloklari                     | Muxahdis - texnik, dasturchi programmist amaliy t  | adqiqotchi      |                   | X . T                              |             |   |                       |
| O Fanga biriktirish<br>O Dars jadvali | Oʻquv yili *                                       | Ta'lim shakli * |                   | Baholash tizimi *                  |             |   |                       |
| O Nazorat jadvali                     | 2021-2022 *                                        | Kunduzgi        | *                 | Kredit baholash tizimi 👻           |             |   |                       |
| O Imtihonlar roʻyxati                 | Oʻqish muddati (yil) *                             |                 | Semestrlar soni * |                                    |             |   |                       |
| 🕝 Davomat                             | 4                                                  |                 | 8                 |                                    |             |   |                       |
| ✓ O'zlashtirish                       | Kuzgi davr *                                       |                 | Baxorgi davr *    |                                    |             |   |                       |
| X Nazoratlar                          | 2021-10-04 to                                      | 2022-02-02      | 2022-03-07        | to 2022-06-25                      |             |   |                       |
| Akademik arxiv                        |                                                    |                 |                   | O'chirish 	✔ Saqlash               |             |   |                       |
| Reyting                               |                                                    |                 |                   |                                    |             |   |                       |

3-расм. ўкув режани шакллантириш

Ўқув режани сақлаш вақтида тизим автоматик равишда қуйидаги маълумотларни шакллантиради:

- Кўрсатилган ўқув йилидан бошлаб ўқиш муддатига мос равишда кейинги ўқув йиллари рўйхатини яратади. Буни Oʻquv jarayoni/Oʻquv yili менюсида кўриш мумкин;
- Кўрсатилган семестрлар сони, кузги давр ва баҳорги давр муддатларига мос равишда ўқув режанинг семестрлари рўйхатини яратади. Буни Oʻquv jarayoni/Semestrlar менюсида кўриш мумкин.

Яратилган ўқув режаларни кўриш тизимнинг **Oʻquv jarayoni/Oʻquv reja** менюси орқали амалга оширилади (4-расм).

| HEMIS OTM                                                                          |   | =                                                                                                    | , Telekon                                                                      | nmunikatsiya texnologiyalari                                   | Oʻzbekcha 😂         | JAM<br>Deka | SHID ELOV |
|------------------------------------------------------------------------------------|---|----------------------------------------------------------------------------------------------------|--------------------------------------------------------------------------------|----------------------------------------------------------------|---------------------|-------------|-----------|
| 🚔 Xodimlar                                                                         | < | Asosiy / Oʻquv jarayoni                                                                                                    |                                                                                |                                                                |                     |             |           |
| 🐮 Talabalar                                                                        |   |                                                                                                    |                                                                                |                                                                |                     |             |           |
| 🛔 Talaba harakati                                                                  |   | Oʻquv reja Vori boʻyicha qidirish Oʻquv reja Nomi boʻyicha qidirish                                                                                   |                                                                                |                                                                |                     |             |           |
| O'quv jarayoni                                                                     |   | Nomi °                                                                                                    | Fakultet 🤸                                                                     | Actions                                                        |                     | Tasdiq      | Faol      |
| <ul> <li>O'quv reja</li> <li>Semestrlar</li> <li>Evaluationalistication</li> </ul> |   | Suniy_intellekt_2021-2022<br>Axborot texnologiyalarining dasturiy ta'minoti                                                                           | Telekommunikatsiya<br>texnologiyalari<br>Bakalavr / Kredit baholash tizimi     | <ul> <li>Semestr ∑Xafta Sefective</li> <li>Mavzular</li> </ul> | slar bloki 🖉 Fanlar |             |           |
| <ul> <li>Panga biriktirish</li> <li>Dars jadvali</li> </ul>                        |   | Telekom_2021-2022 (Kechki)<br>Telekommunikatsiya texnologiyalari ("Telekommunikatsiyalar", "Teleradioeshittirish", "Mo<br>tizimlar")                  | Telekommunikatsiya<br>bil texnologiyalari<br>Bakalavr / Kredit baholash tizimi | 🛗 Semestr 🛛 💆 Xafta 🛛 🗣 Far                                    | lar bloki 🖉 Fanlar  |             |           |
| O Nazorat jadvali<br>O Imtihonlar roʻyxati                                         |   | Telekom. tex. bakalavr 2020-2021 (kunduzgi)<br>Telekommunikatsiya texnologiyalari ("Telekommunikatsiyalar", "Teleradioeshittirish", "Mo<br>tizimlar") | Telekommunikatsiya<br>bil texnologiyalari<br>Bakalavr / Kredit baholash tizimi |                                                                | alar bloki 🖉 Fanlar |             |           |
| <ul> <li>Davomat</li> <li>O'zlashtirish</li> </ul>                                 |   | Telekom_2021-2022 (Ikkinchi oliy-S)<br>Telekommunikatsiya texnologiyalari ("Telekommunikatsiyalar", "Teleradioeshittirish", "Mo<br>tizimlar")         | Telekommunikatsiya<br>bil texnologiyalari<br>Bakalavr / Kredit baholash tizimi | mavzular ∑Xafta ♦ Far                                          | lar bloki 🦉 Fanlar  |             |           |
| <ul> <li>Nazoratlar</li> <li>Akademik arxiv</li> </ul>                             |   | Telekom (2021-2022)<br>Telekommunikatsiya texnologiyalari (telekommunikatsiyalar)                                                                     | Telekommunikatsiya<br>texnologiyalari<br>Bakalavr / Kredit baholash tizimi     | mavzular ∑Xafta ►Far                                           | lar bloki 🖉 Fanlar  |             |           |

4-расм. Ўқув режалар рўйхати

Юқорида келтирилган кетма-кетлик асосида барча ўқув режа яратиб чиқилади.

# Ўқув режани тахрирлаш

Ўқув режани тахрирлаш учун ўқув режалар рўйхатидан тегишли ўқув режа танланади. Натижада ўқув режанинг тахрирлаш ойнаси очилади (3-расм).

Ўқув режани тахрирлаш ойнасидан бирор бир тахрирлаш амалини бажаринг ва **Saqlash** тугмаси танлаш орқали ўқув режа маълумотларини сақланг.

## Ўқув режани ўчириш

Ўкув режани тахрирлаш учун ўкув режалар рўйхатидан тегишли ўкув режа танланади. Натижада ўкув режанинг тахрирлаш ойнаси очилади (3-расм).

Ўқув режани тахрирлаш ойнасидан бирор бир тахрирлаш амалини бажаринг ва **O'chirish** тугмаси танлаш орқали ўқув режа маълумотларини сақланг (3-расм).

**Муҳим!** Тизимда ўчирилаётган ўқув режа билан боғлиқ маълумотлар мавжуд бўлса у ҳолда ушбу ўқув режани ўчиришга руҳсат берилмайди. Бундай ҳолларда ўқув режани ўчириш учун дастлаб унга боғлиқ бўлган маълумотларни ўчириш тавсия этилади.

Ўқув режалар таълим йўналиши ва мутахассислик негизида ҳар бир таълим шакли (кундузги, сиртқи, кечки, ...) учун алоҳида тузилади.

# Ўкув режа семестрларини шакллантириш

Ўкув режани яратиш жараёнида саместрлар автоматик тарзда шаклланади. Яратиш жараёнида семестрлар сони ва муддатини киритиш талаб

этилади. Семестрларда бирор бир ўзгартириш киритиш учун **Oʻquv jarayoni/Oʻquv reja** менюси танланади. Натижада ўқув режалар рўйхати шаклланган сахифа очилида (5-расм).

| HEMIS OTM                                          |   | =                                                                 |                                   | 🙂 Tele                                                                    | kommunikatsiya texnologiyalari | Oʻzbekcha           | C | JAM<br>Deka | SHID ELOV |
|----------------------------------------------------|---|-------------------------------------------------------------------|-----------------------------------|---------------------------------------------------------------------------|--------------------------------|---------------------|---|-------------|-----------|
| 🚔 Xodimlar 🛛 <                                     | : | Asosiy / Oʻquv jarayoni                                           |                                   |                                                                           |                                |                     |   |             |           |
| 🐮 Talabalar 🛛 🔍                                    | : |                                                                   |                                   |                                                                           |                                |                     |   |             |           |
| 🛔 Talaba harakati 🛛 <                              | : | O'quv reja yaratish                                               | Oʻquv reja Nomi boʻyicha qidirish |                                                                           |                                |                     |   |             |           |
| 🔎 O'quv jarayoni 🛛 🗸                               |   | Nomi °                                                            |                                   | Fakultet 🤸                                                                | Actions                        |                     |   | Tasdiq      | Faol      |
| <ul> <li>O'quv reja</li> <li>Semestrlar</li> </ul> |   | Suniy_intellekt_2021-2022<br>Axborot texnologiyalarining dasturiy | y ta'minoti                       | Telekommunikatsiya<br>texnologiyalari<br>Bakalavr / Kredit baholash tizin | i Semestr ∑Xafta ♥Far          | alar bloki 🖉 Fanlar |   |             |           |

## 5-расм. Ўқув режалар рўйхати.

Ўқув режанинг семестрини ўзгартириш учун ўқув режалар рўйхатидаги **Tasdiq** тугмасини ўчириб қўйиш зарур. Ўқув режанинг семестрини кўриш учун **Actions** устунида жойлашган **Semestr** тугмасини танланг. Натижада семестрлар рўйхати саҳифаси очилади (6-расм).

| HEMIS OTM             |                 |           |                  |                           |   | 🛄 Tek              | ekommunikatsiya texnologiyalari | Oʻzbekcha | o 🌡    | JAMSHID ELOV<br>Dekan |
|-----------------------|-----------------|-----------|------------------|---------------------------|---|--------------------|---------------------------------|-----------|--------|-----------------------|
| 🖨 Xodimlar            | Asosiy / Seme   | strlar    |                  |                           |   |                    |                                 |           |        |                       |
| 🗃 Talabalar           | 10              |           |                  |                           |   |                    |                                 |           |        |                       |
| 🛔 Talaba harakati     | Semestr         | yaratish  | O'quv rejani tan | lang                      | ٣ | Semestr nomi va ko | di boʻyicha qidirish            |           |        |                       |
| 🖉 Oʻquv jarayoni      | Kod 🔺           | Nomi °    | Kurs             | O'quv reja                |   | Oʻquv yili         | Muddat                          |           | Tasdiq | Faol                  |
| O Oʻquv reja          | 11              | 1-semestr | 1-kurs           | Suniy_intellekt_2021-2022 |   | 2021-2022          | 04.10.2021 - 02.02.2022         |           |        |                       |
| Semestrlar            | 12              | 2-semestr | 1-kurs           | Suniy_intellekt_2021-2022 |   | 2021-2022          | 07.03.2022 - 25.06.2022         |           |        |                       |
| O Fanga biriktirish   | 13              | 3-semestr | 2-kurs           | Suniy_intellekt_2021-2022 |   | 2022-2023          | 04.10.2022 - 02.02.2023         |           |        | C                     |
| O Dars jadvali        | 14              | 4-semestr | 2-kurs           | Suniy_intellekt_2021-2022 |   | 2022-2023          | 07.03.2023 - 25.06.2023         |           |        |                       |
| O Nazorat jadvali     | 15              | 5-semestr | 3-kurs           | Suniy_intellekt_2021-2022 |   | 2023-2024          | 04.10.2023 - 02.02.2024         |           |        |                       |
| O Imtihonlar ro'yxati | 16              | 6-semestr | 3-kurs           | Suniy_intellekt_2021-2022 |   | 2023-2024          | 07.03.2024 - 25.06.2024         |           |        |                       |
| Le Davomat            | 17              | 7-semestr | 4-kurs           | Suniy_intellekt_2021-2022 |   | 2024-2025          | 04.10.2024 - 02.02.2025         |           |        |                       |
| ✓ O'zlashtirish       | 18              | 8-semestr | 4-kurs           | Suniy_intellekt_2021-2022 |   | 2024-2025          | 07.03.2025 - 25.06.2025         |           |        |                       |
| X Nazoratlar          | 1-8 / jami 8 ta | 3         |                  |                           |   |                    |                                 |           |        |                       |

## 6-расм. Семестрлар рўйхати

Семестрни ўзгатирмоқчи бўлсангиз семестрлар рўйхатидан **Tasdiq** тугмасини ўчириб қўйиш керак, масалан 1-семестрни ўчириб қўямиз (7-расм).

| HEMIS OTM                                                      |                                           | ≡              |           |        |                           |                      | 📜 Tele     | kommunikatsiya texnologiyalari | Oʻzbekcha | c   |     | AMSHID ELOV<br>ekan |
|----------------------------------------------------------------|-------------------------------------------|----------------|-----------|--------|---------------------------|----------------------|------------|--------------------------------|-----------|-----|-----|---------------------|
| 🚔 Xodimlar                                                     |                                           | Asosiy / Semes | rlar      |        |                           |                      |            |                                |           |     |     |                     |
| 醟 Talabalar                                                    |                                           |                |           |        |                           |                      |            |                                |           |     |     |                     |
| 🛔 Talaba harakati                                              | i c Semestr yaratish Oʻquv rejani tanlang |                | ang       | *      | Semestr nomi va ko        | di boʻyicha qidirish |            |                                |           |     |     |                     |
| 🕒 O'quv jarayoni                                               |                                           | Kod 🔨          | Nomi °    | Kurs   | O'quv reja                |                      | Oʻquv yili | Muddat                         |           | Tas | diq | Faol                |
| O O'quv reja                                                   |                                           | 11             | 1-semestr | 1-kurs | Suniy_intellekt_2021-2022 |                      | 2021-2022  | 04.10.2021 - 02.02.2022        |           |     |     |                     |
| <ul> <li>Semestrlar</li> </ul>                                 |                                           | 12             | 2-semestr | 1-kurs | Suniy_intellekt_2021-2022 |                      | 2021-2022  | 07.03.2022 - 25.06.2022        |           |     |     |                     |
| <ul> <li>Fanlar bloklari</li> <li>Fanga biriktirish</li> </ul> |                                           | 13             | 3-semestr | 2-kurs | Suniy_intellekt_2021-2022 |                      | 2022-2023  | 04.10.2022 - 02.02.2023        |           |     |     |                     |
| O Dars jadvali                                                 |                                           | 14             | 4-semestr | 2-kurs | Suniy_intellekt_2021-2022 |                      | 2022-2023  | 07.03.2023 - 25.06.2023        |           |     |     |                     |
| O Nazorat jadvali                                              |                                           | 15             | 5-semestr | 3-kurs | Suniy_intellekt_2021-2022 |                      | 2023-2024  | 04.10.2023 - 02.02.2024        |           |     |     |                     |
|                                                                |                                           | 16             | 6-semestr | 3-kurs | Suniy_intellekt_2021-2022 |                      | 2023-2024  | 07.03.2024 - 25.06.2024        |           |     |     |                     |
| Cs Davomat                                                     |                                           | 17             | 7-semestr | 4-kurs | Suniy_intellekt_2021-2022 |                      | 2024-2025  | 04.10.2024 - 02.02.2025        |           |     |     |                     |
| ✓ O'zlashtirish                                                |                                           | 18             | 8-semestr | 4-kurs | Suniy_intellekt_2021-2022 |                      | 2024-2025  | 07.03.2025 - 25.06.2025        |           |     |     |                     |

7-расм. Семестрлар рўйхати

Семестрлар рўйхатидаги **Tasdiq** тугмани ўчирилгандан сўнг 1-semestr ни танланг. Натижада семестрларни тахрирлаш сахифаси очилади (8-расм).

| HEMIS OTM             |   | =                               |                  |     |
|-----------------------|---|---------------------------------|------------------|-----|
| 🖶 Xodimlar            |   | Asosiy / Semestrlar / 1-semestr |                  |     |
| 嶜 Talabalar           |   | Semestr                         |                  |     |
| 🔒 🛛 Talaba harakati   |   | 1-semestr                       |                  | ٣   |
| O'quv jarayoni        |   | Kurs                            |                  |     |
| O O'quv reja          |   | 1-kurs                          |                  | *   |
| O Semestrlar          |   | Oʻquv yili                      |                  |     |
| O Fanlar bloklari     |   | 2021-2022                       |                  | *   |
| O Dars jadvali        |   | O'quv reja                      |                  |     |
| O Nazorat jadvali     |   | Suniy_intellekt_2021-2022       |                  | *   |
| O Imtihonlar ro'yxati |   | Boshlanish sanasi               |                  |     |
| 🕑 Davomat             |   | 2021-10-04                      | m                | ×   |
| ✓ O'zlashtirish       |   | Tugash sanasi                   |                  |     |
| X Nazoratlar          |   | 2022-02-02                      | <b>m</b>         | ×   |
| Akadomik arviv        |   |                                 |                  |     |
|                       |   |                                 | O'chirish 🗸 Saql | ash |
| 🛃 Reyting             | < |                                 |                  |     |

8-расм. Семестрларни тахрирлаш

Семестрларни тахрирлаш сахифасида бирор бир ўзгаришни амалга оширинг ва **Saqlash** тугмасини танланг. Натижада танланган семестр тахририланади.

#### Семестрларни ўчириш

Семестрларни ўчириш учун Семестрларни тахрирлаш ойнасидан **O'chirish** тугмасини танлаш керак.

**Муҳим!** Семестрлар ўқув жараёнини ташкил этишдаги энг муҳим факторлар бири ҳисобланади. Шу сабабли семестрлар билан боғланган бошқа маълумотлар булса семестрни ўчиришга йул қуйилмайди.

## Ўкув режанинг хафта кунларини созлаш

Ўкув режа ҳафта кунларини созлаш учун тизимнинг **Oʻquv jarayoni** / **Oʻquv reja** менюси танланг (9-расм).

| HEMIS OTM             |   | =                                                                                      |                                                            | 📒 Telekor                                                                  | nmunikatsiya texnologiyalari           | Oʻzbekcha 😂         | JAM Deka | SHID ELOV |
|-----------------------|---|----------------------------------------------------------------------------------------|------------------------------------------------------------|----------------------------------------------------------------------------|----------------------------------------|---------------------|----------|-----------|
| 🖶 Xodimlar            | < | Asosiy / Oʻquv jarayoni                                                                |                                                            |                                                                            |                                        |                     |          |           |
| 😁 Talabalar           | < |                                                                                        |                                                            |                                                                            |                                        |                     |          |           |
| 💄 Talaba harakati     | < | O'quv reja yaratish                                                                    | Oʻquv reja Nomi boʻyicha qidirish                          |                                                                            |                                        |                     |          |           |
| 🗐 Oʻquv jarayoni      | ~ | Nomi °                                                                                 |                                                            | Fakultet 🔺                                                                 | Actions                                |                     | Tasdiq   | Faol      |
| 🔵 Oʻquv reja          |   | Suniy_intellekt_2021-2022                                                              |                                                            | Telekommunikatsiya                                                         | ∰Semestr ZXafta ♥Fa                    | nlar bloki 🖉 Fanlar |          |           |
| O Semestrlar          |   | Axborot texnologiyalarining dasturiy                                                   | y ta'minoti                                                | texnologiyalari<br>Bakalavr / Kredit baholash tizimi                       | Navzular                               |                     |          |           |
| O Fanlar bloklari     |   | Telekom_2021-2022 (Kechki)                                                             |                                                            | Telekommunikatsiya                                                         |                                        |                     |          |           |
| O Fanga biriktirish   |   | Telekommunikatsiya texnologiyalar<br>tizimlar")                                        | i ("Telekommunikatsiyalar", "Teleradioeshittirish", "Mobil | <b>texnologiyalari</b><br>Bakalavr / Kredit baholash tizimi                | Semestr Alta Fa                        | nlar bloki          |          |           |
| O Nazorat iadvali     |   | Telekern ter bekeleur 2020 2021 (k                                                     | undura)                                                    | Talakammunikataisa                                                         |                                        |                     |          |           |
| O Imtihonlar ro'yxati |   | Telekommunikatsiya texnologiyalar                                                      | i ("Telekommunikatsiyalar", "Teleradioeshittirish", "Mobil | texnologiyalari                                                            | 🛗 Semestr 🛛 🖾 Xafta 🔍 🗣 Fa             | nlar bloki 🧧 Fanlar |          |           |
| Davomat               | < | tizimlar")                                                                             |                                                            | Bakalavr / Kredit baholash tizimi                                          |                                        |                     |          |           |
| ✓ O'zlashtirish       | < | Telekom_2021-2022 (Ikkinchi oliy-S)<br>Telekommunikatsiya texnologiyalar<br>tizimlar") | i ("Telekommunikatsiyalar", "Teleradioeshittirish", "Mobil | Telekommunikatsiya<br>texnologiyalari<br>Bakalayr / Krodit babolash tizimi | 🛗 Semestr 🛛 🖾 Xafta 🔍 Fa<br>👒 Mavzular | nlar bloki 🖉 Fanlar |          |           |

9-расм. Ўқув режалар рўйҳати

Пайдо бўлган ўқув режалар рўйҳатиги ўқув режанинг **Xafta** тугмаси босилади. Ўқув режанинг хафта саҳифасига қарайдиган бўлсак машғулотлар ўтиладиган хафталарга **nazariy ta'lim**, ўтилмайдиган турида эса **ta'til**,

семестрда эса **berilmagan** ёзуви бор. Хафтани созлаш учун хафталар рўйхатидан 1-хафтани танланг (10-расм).

| HEMIS OTM           |   | =              |                                        |        |                   |                | 📒 Telekommunik | katsiya texnologiyalari Oʻzbekcha 🕄 | JAMSHIE<br>Dekan | D ELOV |
|---------------------|---|----------------|----------------------------------------|--------|-------------------|----------------|----------------|-------------------------------------|------------------|--------|
| Xodimlar            |   | Asosiy         | Oʻquv reja / Suniy_intellekt_2021-2022 |        |                   |                |                |                                     |                  |        |
| 嶜 Talabalar         |   |                |                                        |        |                   |                |                |                                     |                  |        |
| 🛔 Talaba harakati   |   | Kur            | sni tanlang                            | *      | Semestrni tanlang |                |                | Hafta raqami: <b>1</b>              |                  |        |
| O'quv jarayoni      |   | N <sup>2</sup> | Xafta                                  | Kurs   | Semestr           | Hafta turi     | Faol           | Boshlanish sanasi                   |                  |        |
| O Oʻquv reja        |   | 1              | 30.08.2021 - 04.09.2021                | 1-kurs | (berilmagan)      | Ta'til         |                | 2021-08-30                          | <b></b>          | ×      |
| O Semestriar        |   | 2              | 06.09.2021 - 11.09.2021                | 1-kurs | (berilmagan)      | Ta'til         |                | Tugash sanasi                       | -                |        |
| O Fanga biriktirish |   | 3              | 13.09.2021 - 18.09.2021                | 1-kurs | (berilmagan)      | Ta'til         | •              | 2021-05-04                          | -                | ^      |
| O Dars jadvali      |   | 4              | 20.09.2021 - 25.09.2021                | 1-kurs | (berilmagan)      | Ta'til         |                | 1-kurs                              | 4                | × *    |
| O Nazorat jadvali   |   | 5              | 27.09.2021 - 02.10.2021                | 1-kurs | (berilmagan)      | Ta'til         |                | Semestr                             |                  |        |
|                     |   | 6              | 04.10.2021 - 09.10.2021                | 1-kurs | 1-semestr         | Nazariy ta'lim |                | Tanlash                             |                  |        |
| La Davoinal         |   | 7              | 11.10.2021 - 16.10.2021                | 1-kurs | 1-semestr         | Nazariy ta'lim |                | Hafta turi                          |                  |        |
| ✓ O'zlashtirish     |   | 8              | 18.10.2021 - 23.10.2021                | 1-kurs | 1-semestr         | Nazariy ta'lim |                | Ta'til                              | 3                | × ×    |
| X Nazoratlar        |   | 9              | 25.10.2021 - 30.10.2021                | 1-kurs | 1-semestr         | Nazariy ta'lim |                |                                     |                  |        |
| Akademik arxiv      |   | 10             | 01.11.2021 - 06.11.2021                | 1-kurs | 1-semestr         | Nazariy ta'lim |                |                                     | Bekor Saql       | lash   |
| Reyting             | ¢ | 11             | 08.11.2021 - 13.11.2021                | 1-kurs | 1-semestr         | Nazariy ta'lim |                |                                     |                  |        |

10-расм. Хафталар рўйхати созлаш ойнаси

1-хафтани танлангандан сўнг, хафтага тегишла параметрлар рўйхатидан семестр ва хафта турини ўкув графигига қараб ўзгартириш керак, масалан семестрни 1-семестрга, хафтани таътил ёки кредит тизимига кириш турига ўзгартириб **Saqlash** тугмасини босиш керак. Шу усулда ўкув графигига асосан хафталарни созлаб олиш керак (11-расм).

| ери<br>4 п   | alabalar<br>alaba harakati | <<br>< | Kursni tanlang |                         |        | Semes     | trni tanlang           | *    | Hafta raqami: 5        |       |      |     |
|--------------|----------------------------|--------|----------------|-------------------------|--------|-----------|------------------------|------|------------------------|-------|------|-----|
| e o          | )'quv jarayoni             | ~      | Nº             | Xafta                   | Kurs   | Semestr   | Hafta turi             | Faol | Boshlanish sanasi      |       |      |     |
| 0 0          |                            |        | 1              | 30.08.2021 - 04.09.2021 | 1-kurs | 1-semestr | Ta'til                 |      | 2021-09-27             |       |      | ×   |
| 0 9          |                            |        | 2              | 06.09.2021 - 11.09.2021 | 1-kurs | 1-semestr | Kredit tizimiga kirish |      | Tugash sanasi          |       | =    | *   |
| 0            | anga biriktirish           |        | 3              | 13.09.2021 - 18.09.2021 |        |           |                        | •    | Kure                   |       |      | -   |
| 0 1          |                            |        | 4              |                         |        |           |                        |      | 1-kurs                 |       | ,    | × * |
| 01           |                            |        | 5              | 27.09.2021 - 02.10.2021 | 1-kurs | 1-semestr | Kredit tizimiga kirish | •    | Semestr                |       |      |     |
| 1 <b>2</b> 1 | avomat                     | e.     | 6              | 04.10.2021 - 09.10.2021 | 1-kurs | 1-semestr | Nazariy ta'lim         |      | 1-semestr              |       | ;    | × * |
|              |                            |        | 7              | 11.10.2021 - 16.10.2021 | 1-kurs | 1-semestr | Nazariy ta'lim         |      | Hafta turi             |       |      |     |
| • 0          | zlashtirish                | <      | 8              | 18.10.2021 - 23.10.2021 | 1-kurs | 1-semestr | Nazariy ta'lim         |      | Kredit tizimiga kirish |       | 1    | × * |
| × ×          | lazoratlar                 | <      | 9              | 25.10.2021 - 30.10.2021 | 1-kurs | 1-semestr | Nazariy ta'lim         |      |                        |       |      |     |
|              | kademik arxiv              | <      | 10             | 01.11.2021 - 06.11.2021 | 1-kurs | 1-semestr | Nazariy ta'lim         |      |                        | Bekor | Saql | ash |

11-расм. Хафталарни созлаш.

Хафталарни созлашда хафталар тури майдонида назарий таълим, аттестация, малакавий амалиёт, давлат аттестацияси, битирув иши химояси, таътил, кредит, тизимига кириш, илмий амалиёт, бошка каби хафта турлари мавжуд. Ўкув режанинг хафта кунлари ОТМ ўкув графига асосан шакллантириб олинади (12-расм).

| HEMIS OTM            |    | ≡      |                                        |        |              |                        | 📒 Telekommunikat | tsiya texnologiyalari Oʻzbekcha 🕻 | C 🧶 JAN | ISHID ELOV |
|----------------------|----|--------|----------------------------------------|--------|--------------|------------------------|------------------|-----------------------------------|---------|------------|
| 🚔 Xodimlar           | <  | Asosiy | Oʻquv reja / Suniy_intellekt_2021-2022 |        |              |                        |                  |                                   |         |            |
| 😁 Talabalar          | <  |        |                                        |        |              |                        |                  |                                   |         |            |
| 🔒 🛛 Talaba harakati  | <  | Kurs   | sni tanlang                            | Ŧ      | Semestrni ta | nlang                  | Ŧ                | Hafta raqami: <b>1</b>            |         |            |
| O'quv jarayoni       | ~  | Nº     | Xafta                                  | Kurs   | Semestr      | Hafta turi             | Faol             | Boshlanish sanasi                 |         | _          |
|                      |    | 1      | 30.08.2021 - 04.09.2021                | 1-kurs | 1-semestr    | Kredit tizimiga kirish | •                | 2021-08-30                        | I       | i ×        |
|                      |    | 2      | 06.09.2021 - 11.09.2021                | 1-kurs | 1-semestr    | Ta'til                 |                  | Tugash sanasi                     |         |            |
|                      |    | 3      | 13.09.2021 - 18.09.2021                | 1-kurs | 1-semestr    | Ta'til                 |                  | 2021-09-04                        | I       | i ×        |
| O Fanga biriktirish  |    | 4      | 20.09.2021 25.09.2021                  | 1 kure | 1 comostr    | Ta'til                 |                  | Kurs                              |         |            |
| O Nazorat jadvali    |    | 4      | 20.09.2021 - 25.09.2021                | 1-Kuis | 1-semesu     | Ta ut                  |                  | 1-kurs                            |         | × *        |
|                      |    | 5      | 27.09.2021 - 02.10.2021                | 1-kurs | 1-semestr    | Ta'til                 |                  | Semestr                           |         |            |
| 🕼 Davomat            | <  | 6      | 04.10.2021 - 09.10.2021                | 1-kurs | 1-semestr    | Nazariy ta'lim         |                  | 1-semestr                         |         | × •        |
| ✓ O'zlachtirich      | ,  | 7      | 11.10.2021 - 16.10.2021                | 1-kurs | 1-semestr    | Nazariy ta'lim         |                  | Hafta turi                        |         |            |
|                      | Ì  | 8      | 18.10.2021 - 23.10.2021                | 1-kurs | 1-semestr    | Nazariy ta'lim         |                  | Kredit tizimiga kirish            |         | × *        |
| 🛛 Nazoratlar         | <  | 9      | 25.10.2021 - 30.10.2021                | 1-kurs | 1-semestr    | Nazariy ta'lim         |                  |                                   |         |            |
| Akademik arxiv       | <  | 10     | 01.11.2021 - 06.11.2021                | 1-kurs | 1-semestr    | Nazariy ta'lim         |                  |                                   | Bekor 🗸 | Saqlash    |
| Reyting              | <  | 11     | 08.11.2021 - 13.11.2021                | 1-kurs | 1-semestr    | Nazariy ta'lim         |                  |                                   |         |            |
| 🖂 Moliyaviy faoliyat | <  | 12     | 15.11.2021 - 20.11.2021                | 1-kurs | 1-semestr    | Nazariy ta'lim         |                  |                                   |         |            |
| Lad Statistika       | <  | 13     | 22.11.2021 - 27.11.2021                | 1-kurs | 1-semestr    | Nazariy ta'lim         |                  |                                   |         |            |
| 🗙 Xabarlar           | ۲, | 14     | 29.11.2021 - 04.12.2021                | 1-kurs | 1-semestr    | Nazariy ta'lim         |                  |                                   |         |            |
|                      | Ì  | 15     | 06.12.2021 - 11.12.2021                | 1-kurs | 1-semestr    | Nazariy ta'lim         |                  |                                   |         |            |
|                      |    | 16     | 13.12.2021 - 18.12.2021                | 1-kurs | 1-semestr    | Nazariy ta'lim         |                  |                                   |         |            |
|                      |    | 17     | 20.12.2021 - 25.12.2021                | 1-kurs | 1-semestr    | Nazariy ta'lim         |                  |                                   |         |            |
|                      |    | 18     | 27.12.2021 - 01.01.2022                | 1-kurs | 1-semestr    | Nazariy ta'lim         |                  |                                   |         |            |
|                      |    | 19     | 03.01.2022 - 08.01.2022                | 1-kurs | 1-semestr    | Nazariy ta'lim         |                  |                                   |         |            |
|                      |    | 20     | 10.01.2022 - 15.01.2022                | 1-kurs | 1-semestr    | Nazariy ta'lim         |                  |                                   |         |            |
|                      |    | 21     | 17.01.2022 - 22.01.2022                | 1-kurs | 1-semestr    | Nazariy ta'lim         |                  |                                   |         |            |
|                      |    | 22     | 24.01.2022 - 29.01.2022                | 1-kurs | 1-semestr    | Nazariy ta'lim         |                  |                                   |         |            |
|                      |    | 23     | 31.01.2022 - 05.02.2022                | 1-kurs | 1-semestr    | Attestatsiya           |                  |                                   |         |            |
|                      |    | 24     | 07.02.2022 - 12.02.2022                | 1-kurs | 1-semestr    | Ta'til                 |                  |                                   |         |            |
|                      |    | 25     | 14.02.2022 - 19.02.2022                | 1-kurs | 1-semestr    | Ta'til                 |                  |                                   |         |            |
|                      |    | 26     | 21.02.2022 - 26.02.2022                | 1-kurs | 1-semestr    | Ta'til                 |                  |                                   |         |            |
|                      |    | 27     | 28.02.2022 - 05.03.2022                | 1-kurs | 1-semestr    | Ta'til                 |                  |                                   |         |            |

12-расм. 1-семестр хафта кунлари

**Мухим!** Ўқув йили бошланишидан олдин албатта ўқув графигига асосан хафта кунларини созлаб олиш керак.

## Ўқув режанинг фанлар блокларини шакллантириш

Ахборот тизимининг "O'quv reja" менюси орқали бакалавриат таълим йўналишлари ва магистратура мутахассисликлари ўқув режаларининг фанлар блоки рўйхатини шакллантириш амалга оширилади.

Ўқув режа фанлар блокини киритиш учун тизимнинг **O'quv jarayoni** / **O'quv reja** менюси танланади (13-расм).

| HEMIS OTM                                            |   | =                                                                |                                   | 📜 Telekon                             | nmunikatsiya texnologiyalari | Oʻzbekcha           | c | JAMSH    | ID ELOV |
|------------------------------------------------------|---|------------------------------------------------------------------|-----------------------------------|---------------------------------------|------------------------------|---------------------|---|----------|---------|
| 🚔 Xodimlar                                           | < | Asosiy / Oʻquv jarayoni                                          |                                   |                                       |                              |                     |   |          |         |
| 嶜 Talabalar                                          | < |                                                                  |                                   |                                       |                              |                     |   |          |         |
| 🛔 Talaba harakati                                    | < | Oʻquv reja yaratish                                              | Oʻquv reja Nomi boʻyicha qidirish |                                       |                              |                     |   |          |         |
| O'quv jarayoni                                       | ~ | Nomi °                                                           |                                   | Fakultet 🔺                            | Actions                      |                     |   | Tasdiq F | aol     |
| <ul> <li>O'quv reja</li> <li>O Semestrlar</li> </ul> |   | Suniy_intellekt_2021-2022<br>Axborot texnologiyalarining dasturi | / ta'minoti                       | Telekommunikatsiya<br>texnologiyalari | 🗮 Semestr 🛛 🖾 Xafta 🔍 Fa     | anlar bloki 🖉 Fanla | r |          |         |

13-расм. Ўқув режалар рўйхати

Пайдо бўлган ойнадан ўқув режанинг **Fanlar bloki** тугмаси танланади, сўнгра ўқув режа фанлар блокларини киритиш ойнаси очилади (14-расм).

Фанлар блоки маълумотларини куйидагича шакллантиринг:

- **O'quv reja** майдонидан ўқув режани танланг;
- Fanlar bloki майдонидан фанлар блокини танланг. Тизимда gumanitar va ijtimoiy-iqtisodiy fanlar, matematik va tabiiy-ilmiy fanlar, umumkasbiy fanlar, ixtisoslik fanlari, qo'shimcha fanlar, umummetodologik, fanlar, mutaxassislik fanlari, tanlov fanlar, Ilmiy faoliyat каби бир нечта фанлар блоки бор.
- Код: Фанлар блокининг кетма-кетлик рақами киритилади, масалан: 1.00

Керакли маълумотлар шакллантирилгандан сўнг **Saqlash** тугмасини танланг. Натижада фанлар блоки тизимга сақланади ва фанлар блоки рўйхатига қўшилади (14-расм).

| HEMIS OTM                                                      |   | =            |                |                                        |                           | 📑 Telekommunika | tsiya texnologiyalari | Oʻzbekcha 🏾 😂          | JAMSHID ELOV          |
|----------------------------------------------------------------|---|--------------|----------------|----------------------------------------|---------------------------|-----------------|-----------------------|------------------------|-----------------------|
| 🚔 Xodimlar                                                     | < | Asosiy / F   | anlar bloklari |                                        |                           |                 |                       |                        |                       |
| 👹 Talabalar                                                    | < | O'auv        | reiani tanlar  | ٦σ                                     |                           |                 | O'quv reja            |                        |                       |
| 🚨 Talaba harakati                                              | < | - O que      | rejann tannar  | '6                                     |                           |                 | Suniy_intellekt       | _2021-2022             | × *                   |
| O'quv jarayoni                                                 | ~ | Ko           | ∧ bo           | Fanlar bloki                           | O'quv reja                | Faol            | Fanlar bloki          |                        |                       |
| O Oʻquv reja                                                   |   | <b>=</b> 1.0 | 00             | Gumanitar va ijtimoiy-iqtisodiy fanlar | Suniy_intellekt_2021-2022 |                 | Gumanitar va ijt      | timoiy-iqtisodiy fanla | г х т                 |
| O Semestrlar                                                   |   | ≡ 2.0        | 00             | Matematik va tabiiy-ilmiy fanlar       | Suniy_intellekt_2021-2022 |                 | Kod                   |                        |                       |
| <ul> <li>Fanlar bloklari</li> <li>Fanga biriktirish</li> </ul> |   | ≡ 3.0        | 00             | Umumkasbiy fanlar                      | Suniy_intellekt_2021-2022 |                 | 1.00                  |                        |                       |
| O Dars jadvali                                                 |   | ≡ 4.0        | 00             | Ixtisoslik fanlari                     | Suniy_intellekt_2021-2022 |                 |                       |                        |                       |
| O Nazorat jadvali                                              |   | 1-4 / jam    | i 4 ta         |                                        |                           |                 |                       | Bekor                  | O'chirish 🗸 🗸 Saqlash |

14-расм. Фанлар блокини ташкил этиш.

Худди шу кетма-кетликда барча фанлар блоки шакллантириб олинади

# Ўқув режа фанлар блокини тахрирлаш

Ўқув режа фанлар блокларини таҳрирлаш учун тизимнинг **Oʻquv jarayoni / Oʻquv reja** менюси танланади ва пайдо бўлган ойнадаги тегишли ўқув режанинг **Fanlar bloki** тугмаси босилади (13-расм). Шундан сўнг "Ўқув режа фанлар блокларини таҳрирлаш ойнаси" очилади. Ушбу ойнадаги таҳрирлаш талаб қилинаётган фанлар блоки кодига босилади ва фанлар блокининг маълумотлари таҳрирлаш майдонларига юкланади (14-расм). Маълумотлар устида тегишли таҳрирлашлар якунланганидан сўнг фанлар блоки маълумотларини қайта сақлаш учун **Saqlash** тугмаси босилади.

### Ўқув режанинг фанлар блокларини ўчириш

Ўқув режа фанлар блокларини таҳрирлаш учун тизимнинг **Oʻquv jarayoni** / **Oʻquv reja** менюси танланади ва пайдо бўлган ойнадаги тегишли ўқув режанинг **Fanlar bloki** тугмаси босилади (13-расм). Шундан сўнг "Ўқув режа фанлар блокларини таҳрирлаш ойнаси" очилади. Ушбу ойнадаги тахрирлаш талаб қилинаётган фанлар блоки кодига босилади ва фанлар блокининг маълумотлари тахрирлаш майдонларига юкланади (14-расм).

Шундан сўнг **O'chirish** тугмасини босиш орқали танланган фанлар блоки тизимдан ўчирилади.

## Ўқув режанинг фанларини шакллантириш

Ўқув режа фанларини киритиш учун **Oʻquv jarayoni/Oʻquv reja** менюси танланади (15-расм).

| HEMIS OTM                                            |   | =                                                                |                                   | 📒 Tele                                                                    | kommunikatsiya texnologiyalari | Oʻzbekcha          |     | JAMS<br>Dekan |      |
|------------------------------------------------------|---|------------------------------------------------------------------|-----------------------------------|---------------------------------------------------------------------------|--------------------------------|--------------------|-----|---------------|------|
| 🚔 Xodimlar                                           | < | Asosiy / Oʻquv jarayoni                                          |                                   |                                                                           |                                |                    |     |               |      |
| 👑 Talabalar                                          | < |                                                                  |                                   |                                                                           |                                |                    |     |               |      |
| 🛔 Talaba harakati                                    | < | Oʻquv reja yaratish                                              | Oʻquv reja Nomi boʻyicha qidirish |                                                                           |                                |                    |     |               |      |
| 🖻 Oʻquv jarayoni                                     | ~ | Nomi °                                                           |                                   | Fakultet 🔺                                                                | Actions                        |                    |     | Tasdiq        | Faol |
| <ul> <li>O'quv reja</li> <li>O Semestrlar</li> </ul> |   | Suniy_intellekt_2021-2022<br>Axborot texnologiyalarining dasturi | / ta'minoti                       | Telekommunikatsiya<br>texnologiyalari<br>Bakalayr / Kredit baholash tizin | 🚔 Semestr 🛛 🔀 Xafta 🗣 Far      | alar bloki 🖉 🗐 Fan | lar |               |      |

15-расм. Ўқув режа рўйхати

Пайдо бўлган ойнадан ўқув режанинг **Fanlar** тугмаси танланади, сўнгра ўқув режа фанларини киритиш ойнаси очилади (16-расм).

| 🚔 Talaba holati   | <                                                                                                    |                           | Telekom. tex. bakalavr 2020-2021 (sirtqi) |     |
|-------------------|----------------------------------------------------------------------------------------------------|---------------------------|-------------------------------------------|-----|
| 🗐 O'quv jarayoni  | ~                                                                                                    | Fanlar guruhini tanlang 🔹 | Jami asosiy yuklama                       | /   |
| O O'quv reja      |                                                                                                    | Nomi                      | Jami oo'shimcha vuklama                   | /   |
| O Semestrlar      |                                                                                                    | Tarix                     |                                           |     |
| O Fanlar blokları |                                                                                                    | T-l-sfe                   | Jami                                      | 0/0 |
| O Dars iadvali    |                                                                                                    | Fatsala                   |                                           |     |
| O Nazorat jadvali |                                                                                                    | Huquqshunoslik            |                                           |     |
| 🗐 Davomat         | <                                                                                                    | Amaliy matematika         | 1-semestr – 2-semestr                     | -   |
|                   | ,                                                                                                    | Fizika                    |                                           |     |
|                   | , in the second second s | Q'zbek tili               | 3-semestr – 4-semestr                     | _   |
| 🖂 Akademik arxiv  | <                                                                                                    |                           |                                           |     |
| 😁 Statistika      | <                                                                                                    | Rus tili                  |                                           |     |
| 🖂 Xabarlar        | <                                                                                                    | C/C++ dasturlash          | 5-semestr – 6-semestr                     | -   |
|                   |                                                                                                    | 1-8 / jami 8 ta           |                                           |     |
|                   |                                                                                                    |                           |                                           |     |
|                   |                                                                                                    |                           | 7-semestr – 8-semestr                     | -   |
|                   |                                                                                                    |                           |                                           |     |

16-расм. Фанларни киритиш

Ўқув режанинг мос семестрига фанларни киритиш учун фанлар рўйхатидан тегишли фанларни бирин-кетин сичқонча билан ушлаб семестр ичига олиб келиб ташлаш зарур. Шундан сўнг семестр таркибига танланган фанлар қўшилади (16-расм).

Агар фанлар рўйхати жуда узун бўлиб кетган бўлса у ҳолда рўйҳат юқорисидаги фильтрдан тегишли **Fanlar guruhini** танлаб фанларни фильтрлаш ҳам мумкин (17-расм).

| 醟 Talabalar                                          |                                | Suniy_intellekt_2021-2022   |
|------------------------------------------------------|--------------------------------|-----------------------------|
| 🛔 Talaba harakati                                    | Fanlar guruhini tanlang 👻      | Jami asosiy yuklama /       |
| 🞒 O'quv jarayoni                                     | Fanni qidirish                 | Jami qo'shimcha yuklama     |
| <ul> <li>O'quv reja</li> <li>O Semestrlar</li> </ul> | Nomi ° 🔺                       | Jami 0/0                    |
| O Fanlar bloklari                                    | Amaliy matematika [MAT1001]    | 📩 Yuklab olish              |
| O Fanga biriktirish                                  | DAK (Tarix) [DAK1001]          |                             |
| O Dars jadvali<br>O Nazorat jadvali                  | Ma'lumotlar bazasi [SWS1002]   |                             |
| O Imtihonlar ro'yxati                                | Dinshunoslik [ TF002]          | 1-semestr –                 |
| Davomat                                              | Diskret matematika [MAT 1003]  | 🗢 Tarix [HUM1001]           |
| ✓ O'zlashtirish                                      | O'rnatilgan tizimlar [TEL1001] | Falsafa [TF001]             |
| 🛛 Nazoratlar                                         | Imtixonga fan [054]            | O'zbek tili [LNG1001]       |
| Akademik arxiv                                       | Falsafa [TF001]                | 🗢 Rus tili [LNG1002]        |
| keyting                                              | Fizika [ MTE002]               | Amaliy matematika [MAT1001] |

17-расм. Ўқув режа фанлари рўйхати

Худди шу кетма-кетлик асосида ўкув режанинг барча семестрдаги фанлари шакллантирилиб олинади.

### Семестр фанини ўчириш

Семестр фанини ўчириш учун 17-расмда келтирилган ўкув режа фанлари рўйхатидан фанни танланг. Натижада фаннинг силлабуси ойнаси пайдо бўлади. Ушбу ойнадан **O'chirish** тугмасини танлаш керак (18-расм).

### Фаннинг силлабус маълумотларини киритиш

Ўқув режа семестрига зарурий фанлар қўшиб бўлинганидан сўнг ҳар бир фаннинг силлабус маълумотларини киритиш талаб этилади. Бунинг учун 17-расмда келтирилган семестр ичидаги фаннинг номига сичқонча билан босилади ва фан маълумотларини киритиш ойнасини очилади (18-расм).

|                                       | lai                 |        |               |                     |         |                      |                      |                             |
|---------------------------------------|---------------------|--------|---------------|---------------------|---------|----------------------|----------------------|-----------------------------|
| Kafedra / Bo'lim                      |                     |        | Fanlar blokla | ri                  |         | Fan turi             |                      |                             |
| Kafedra / Bo'lim                      | nni tanlang         | v      | Fanlar blokl  | arini tanlang       | Ŧ       | Majbu                | riy                  | ×                           |
| Qaydnoma turi                         |                     |        | Kredit        |                     |         | Umumiy               | yuklama              |                             |
| Fan qaydnomas                         | si                  | × *    |               |                     |         |                      |                      |                             |
| Faol<br>Ha<br>qtni taqsimlash:        |                     | Ŧ      | Yakuniy baho  | lash turi<br>Zachet | ✓ Semes | tr fani              | Fanni tasd           | iqlash                      |
|                                       |                     |        |               |                     |         |                      |                      |                             |
| Ma'ruza                               | Amali               | y      | Laboratoriya  | Seminar             | Trer    | ing                  | Kurs ishi            | Mustaqi<br>ta'lim           |
| Ma'ruza                               | Amali               | y      | Laboratoriya  | Seminar             | O       | ning                 | Kurs ishi<br>Yakuniy | Mustaqil<br>ta'lim          |
| Ma'ruza<br>ytingni taqsimlasi<br>1-jn | Amali<br>h:<br>2-jn | y 1-on | Laboratoriya  | Seminar             | Or nazo | ning<br>raliq<br>rat | Yakuniy<br>nazorat   | Mustaqi<br>ta'lim<br>Umumiy |

18-расм. Фан маълумотларини киритиш ойнаси

Фанлар маълумотларини киритиш ойнасидаги майдонларга фаннинг куйидаги силлабус маълумотлари киритилади, бунда:

- Kafedra/Bo'lim: фан машғулотларини олиб борадиган кафедра номи;
- **Fanlar bloklari:** фан тегишли бўлган фанлар блоки номи;
- Fan turi: фан тури номи (масалан: мажбурий, танлов ва бошқалар);
- Qaydnoma turi: ушбу фандан талабалар ўзлаштириш натижаларини киритиш қайдномаси тури (масалан: фан қайдномаси, курс иши қайдномаси, малакавий амалиёт қайдномаси, давлат имтиҳони қайдномаси, битирув иши қайдномаси);
- **Kredit:** фаннинг кредит бирлиги;
- **Umumiy yuklama:** машғулотлар юкламаларининг йиғиндиси, тизим томонидан автоматик ҳисобланади;
- Faol: фаннинг фаол ёки нофаллиги белигланади. Одатда ўкув жараёни бошланишида фаол кўринишда бўлади
- Yakuniy baholash turi: семестр якунида фан бўйича талабалар ўзлаштириш баҳоланадиган бўлса <u>имтиҳон</u> тури белгиланади, агар баҳоланмайдиган бўлса <u>зачет</u> тури белгиланади;
- Semestr fani: агар киритилаётган фан дарс жадвалига қўйиладиган фан бўлса у ҳолда ушбу параметр ўрнатилади, агар курс иши ва малакавий амалиёт каби дарс жадвалига қўйилмайдиган фан бўлса у ҳолда бу параметр ўрнатилмайди;
- Fanni tasdiqlash: ушбу параметрни ўрнатиш орқали фанни тасдиқлаш ва унинг бошқа маълумотларини ўзгартиришни тақиқлаб қўйиш мумкин;
- Vaqtni taqsimlash: келтирилган машғулот турларининг мослари танланади ва уларнинг соатлари киритилади;
- Reytingni taqsimlash: келтирилган назорат турларининг мослари танланади ва рейтинг баллари киритилади. Бунда ушбу фандан семестр давомида бир марта назорат ўтказиладиган бўлса у ҳолда жорий назорат ва оралиқ назорат танланади. Агар икки марта назорат ўтказиладиган бўлса у ҳолда 1-жн, 2-жн, 1-он, 2-он танланади ва тегишли баллар киритилади. Назорат турларига киритилаётган рейтинг балларининг умумий йиғиндиси 100 балдан ошмаслиги зарур.

Натижада куйидагича маълумотлар шаклланади (19-расм).

| Asosiy ma'lumo   | otlar    |       |                              |                     |                |                             |                 |
|------------------|----------|-------|------------------------------|---------------------|----------------|-----------------------------|-----------------|
| Kafedra / Bo'lin | 1        |       | Fanlar blokla                | ri                  |                | Fan turi                    |                 |
| TBTA va DT       |          | × •   | Umumkasbi                    | iy fanlar           | × •            | Majburiy                    | × •             |
| Qaydnoma turi    |          |       | Kredit                       |                     |                | Umumiy yuklama              |                 |
| Fan qaydnoma     | asi      | × •   | 6                            |                     |                | 180                         |                 |
| Faol<br>Ha       |          | •     | Yakuniy baho<br>O Imtihon () | lash turi<br>Zachet | ✓ Semest       | tr fani 📃 Fanni ta:         | sdiqlash        |
| Ma'ruza          | 🗸 Amaliy | y 🔽 I | aboratoriya                  | Seminar             | Tren           | ing Kurs ishi               | Mustaqil ta'lim |
| 30               | 30       | 30    |                              |                     |                |                             | 90              |
| rtingni taqsimla | sh:      |       |                              |                     |                |                             |                 |
| 1-jn             | 2-jn     | 1-on  | 2-on                         | Joriy Joriy nazorat | V Ora<br>nazor | aliq Vakuniy<br>rat nazorat | Umumiy          |
| ~                | 0        | 0     | 0                            | 30 0                | 20             | 50 0                        | 100 0           |

19-расм. Силлабус маълумотларни киритиш

Майдонларга тегишли маълумотлар киритиб бўлинганидан сўнг **Saqlash** тугмасини босиш орқали фаннинг силлабус маълумотлари тизимга сақланади. Худди шу кетма-кетликда барча фанлар силлабуси шакллантирилади. Фанлар рўйхатини кўриш учун 15-расмда келтирилган ўқув режа саҳифасидан ўқув режанинг фанлар тугмаси танланади. Натижада ўқув режа фанларини киритиш ойнаси очилади (20-расм).

| semestr                       | 1380 soat/42 kredit                   |
|-------------------------------|---------------------------------------|
| 🕈 Tarix [HUM1001]             | 180 soat / 6.0 kredit / T / SF1 / FBC |
| 🕈 Falsafa [TF001]             | 180 soat / 6.0 kredit / T / SF1 / FBQ |
| 🗢 O'zbek tili [LNG1001]       | 180 soat / 4.0 kredit / M / SF1 / FBQ |
| 🕈 Rus tili [LNG1002]          | 180 soat / 4.0 kredit / M / SF1 / FBQ |
| 🕈 Amaliy matematika [MAT1001] | 210 soat / 8.0 kredit / M / SF1 / FBQ |
| 🕈 Fizika [ MTF002]            | 270 soat / 8.0 kredit / M / SF1 / FBQ |
| C/C++ dasturlash [SWS1001]    | 180 soat / 6.0 kredit / M / SF1 / FB0 |

20-расм. Фанлар рўйхати.

Фаннинг силлабус маълумотлари саклангандан сўнг ўкув режа семестридаги фаннинг номида фаннинг умумий юкламаси, фан кредити ва мажбурий ёки танлов фани белгиси пайдо бўлади (20-расм).

Кредит баҳолаш тизими ўрнатилган ўқув режаларда фаннинг силлабус маълумотларини сақлашда тизим томонидан ўқув режанинг назарий таълим ҳафталари сони, фаннинг кредит бирлиги ва фан умумий юкламасининг мутаносиблиги текширилади. Бунда қуйидаги қонуният бажарилганда сақлашга руҳсат берилади:

Фаннинг умумий юкламаси = Назарий таълим хафталар сони \* 2 \* кредит.

#### Фаннинг силлабус маълумотларини тахрирлаш

Фаннинг силлабус маълумотларини таҳрирлаш учун 20-расмда келтирилган ўқув режа семестри таркибидаги тегишли фаннинг номига босамиз ва "Фаннинг силлабус маълумотларини таҳрирлаш ойнаси"ни очамиз (21-расм).

| Asosiy ma'lumotlar                   | Tanlov fanlarni gu | ruhlash      |                               |                |                              |                    |                                          |
|--------------------------------------|--------------------|--------------|-------------------------------|----------------|------------------------------|--------------------|------------------------------------------|
| Kafedra / Bo'lim                     |                    | Fanlar blol  | klari                         |                | Fan turi                     |                    |                                          |
| TBTA va DT                           | × •                | Gumanit      | ar va ijtimoiy-iqtisodi       | iyf × 🔻        | Tanlov                       |                    | × ×                                      |
| Qaydnoma turi                        |                    | Kredit       |                               |                | Umumiy yukla                 | ma                 |                                          |
| Fandan o`zlashtirish q               | qaydnomasi 🗙 🔻     | 6.0          |                               |                | 180                          |                    |                                          |
| Imtihon 		Zachet<br>qtni taqsimlash: | Sem Sem            | nestr fani   | Fan                           | ını tasdiqlash |                              |                    |                                          |
|                                      |                    |              |                               |                |                              |                    |                                          |
| Ma'ruza                              | Amaliy             | Laboratoriya | ✓ Seminar                     | Trening        | g Ku                         | rs ishi 🗸          | Mustaqil<br>ta'lim                       |
| Ma'ruza                              | Amaliy             | Laboratoriya | Seminar                       | Trening        | g Ku                         | rs ishi 🔽          | Mustaqil<br>ta'lim<br>0                  |
| Ma'ruza<br>60<br>ytingni taqsimlash: | Amaliy             | Laboratoriya | Seminar                       | Trening        | g Ku                         | rs ishi 🗸          | Mustaqil<br>ta'lim<br>0                  |
| Ma'ruza<br>60<br>ytingni taqsimlash: | Amaliy             | Laboratoriya | Seminar<br>30<br>2-on J<br>na | oriy<br>zorat  | g Kur<br>Oraliq V<br>nazorat | Yakuniy<br>nazorat | Mustaqil<br>ta'lim<br>0<br><b>Umumiy</b> |

21-расм. Фаннинг силлабус маълумотларини тахрирлаш ойнаси

Ушбу тахрирлаш ойнасида фаннинг тегишли силлабус маълумотлари тахрирланади ва маълумотларни кайта саклаш учун **Saqlash** тугмаси босилади.

Ўқув режадаги талаб қилинаётган фанни ўчириш учун ўқув режа семестри таркибидаги тегишли фаннинг номига босамиз (20-расм) ва "Фаннинг силлабус маълумотларини таҳрирлаш ойнаси"ни очамиз (21-расм).

Фанни ўчириш учун ушбу таҳрирлаш ойнасидаги **O'chirish** тугмаси босилади. Шундан сўнг фан билан бирга унинг силлабус маълумотлари ҳам ўқув режадан ўчирилади.

#### Танлов фанларини гурухлаш

Ўқув режа семестрига иккитадан ортиқ танлов фани (20-расм) киритилган бўлса талабалар томонидан танлаш имкониятини бериш учун ушбу танлов фанларини гуруҳлаш зарур. Бунда гуруҳланадиган танлов фанларининг тоифаси ва силлабус маълумотлари бир хил бўлиши шарт. Танлов фанлари гуруҳлангандан сўнг ўқув режанинг умумий юкламасига ушбу гуруҳдаги фанлардан биттасининг юкламаси ва кредити қўшилади ҳамда талабаларга ушбу гуруҳдаги фанларнинг биттасини танлаш имконияти берилади.

Ўқув режа семестридаги танлов фанларни гуруҳлаш учун 20-расмда келтирилган ойнадан танлов фанларидан бирининг номига босилади ва пайдо бўлган фаннинг силлабус маълумотларини киритиш ойнасининг "Танлов фанларни гуруҳлаш" қўшимча ойнасига ўтилади (22-расм).

Шундан сўнг **Guruhda** майдонига босамиз ва пайдо бўлган фанлар рўйхатидан танланган фан билан гуруҳланиши лозим бўлган фанларни биринкетин танлаймиз, масалан Фалсафа.

| Asosiy ma'lumotlar | Tanlov fanlarni guruhlash |  |
|--------------------|---------------------------|--|
| Guruhda            |                           |  |
| × Falsafa          |                           |  |
|                    |                           |  |
|                    |                           |  |

### 22-расм. Танлов фанларини гурухлаш ойнаси

Гуруҳланадиган фанлар танлаб бўлингандан сўнг **Saqlash** тугмаси босилади. Натижада экранда қуйидагича маълумот пайдо бўлади (3.5.30-расм).

| 1-semestr                     | 1200 soat/36 kredit 🗕                        |
|-------------------------------|----------------------------------------------|
| + Tarix [HUM1001]             | 180 soat / 6.0 kredit / T / SF1 / FBQ        |
| + Falsafa [TF001]             | 180 soat / 6.0 kredit / T / SF1 / FBQ        |
| + O'zbek tili [LNG1001]       | <b>180 soat / 4.0 kredit / M / SF1 / FBQ</b> |
| 🕈 Rus tili [LNG1002]          | <b>180 soat / 4.0 kredit / M / SF1 / FBQ</b> |
| + Amaliy matematika [MAT1001] | 210 soat / 8.0 kredit / M / SF1 / FBQ        |
| + Fizika [ MTF002]            | 270 soat / 8.0 kredit / M / SF1 / FBQ        |
| C/C++ dasturlash [SWS1001]    | 180 soat / 6.0 kredit / M / SF1 / FBQ        |

## 3.5.30-расм. Ўқув режа семестрининг фанлар рўйхати

Танлов фанлар гуруҳлангандан сўнг битта гуруҳга кирувчи фанларнинг фон ранги бир хил тусга ўтади ҳамда семестрнинг умумий юкламасида гуруҳдаги битта фаннинг юкламаси ва кредитлари ҳисобга олинади, мисол учун 3.5.30-расм келитирилга фанларнинг умумий кредитини ҳисобласак 42, лекин тизим 36 ҳисоблаяпти. Бунинг сабаби танлов фани борлигида.

### Мухим!

- 1. Фан ўчирилаётганда тизимда унга боғлиқ бўлган бошқа маълумотлар мавжуд бўлса у ҳолда ушбу фанни ўчиришга руҳсат берилмайди. Шунинг учун фан ва унга боғлиқ бошқа маълумотларни киритишда масъулият билан ёндошиш керак.
- 2. Танлов фанлари гуруҳлангандан сўнг фанни гуруҳдан чиқаришнинг имкони мавжуд эмас. Шунинг учун танлов фанларнинг ўзгармаслигига ишонч ҳосил қилгандан сўнг гуруҳлашни амалга ошириш тавсия этилади.